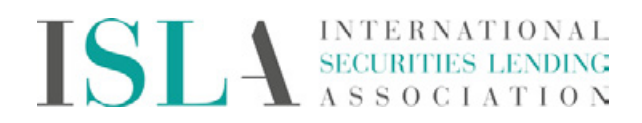

Your step by step process on how to set up Bloomberg News Alert for ISLA news:

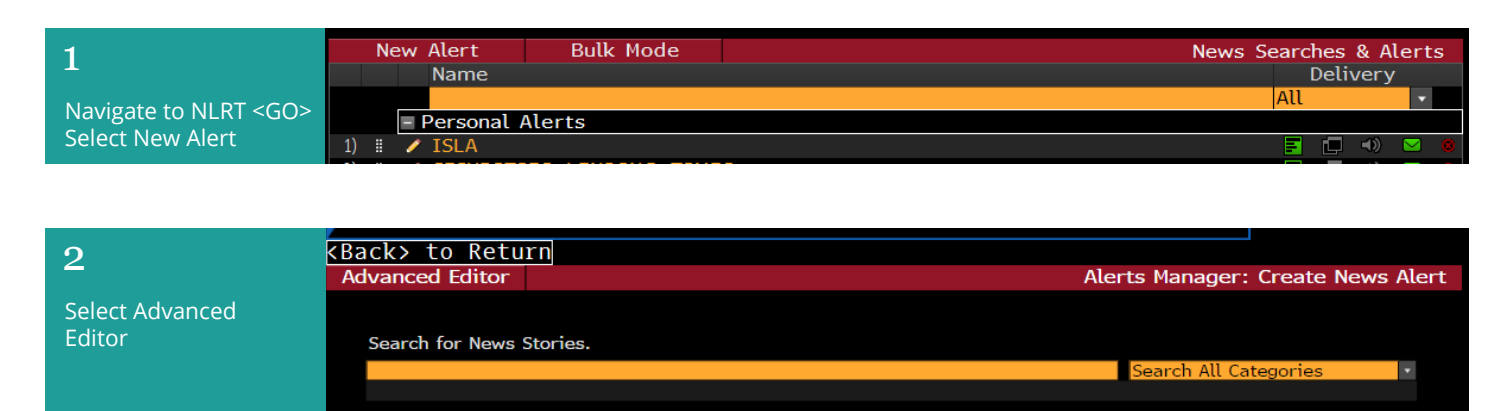

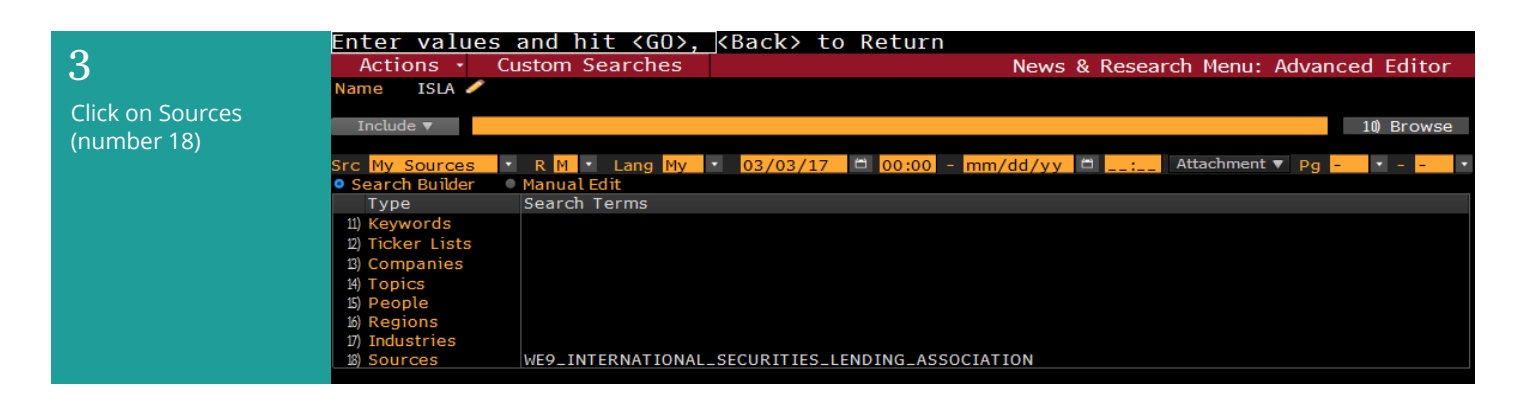

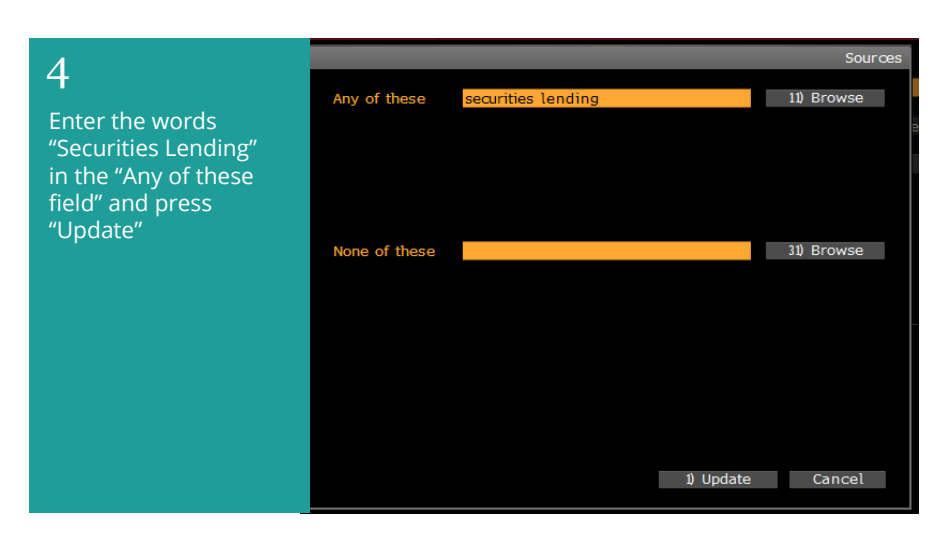

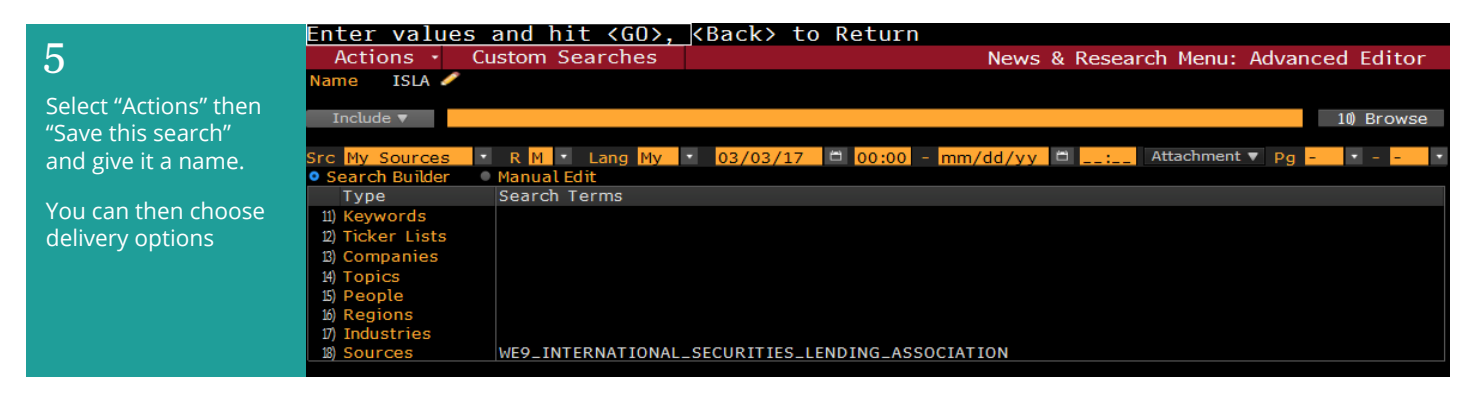